## Stappen Aanvragen deeltijdpensioen

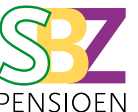

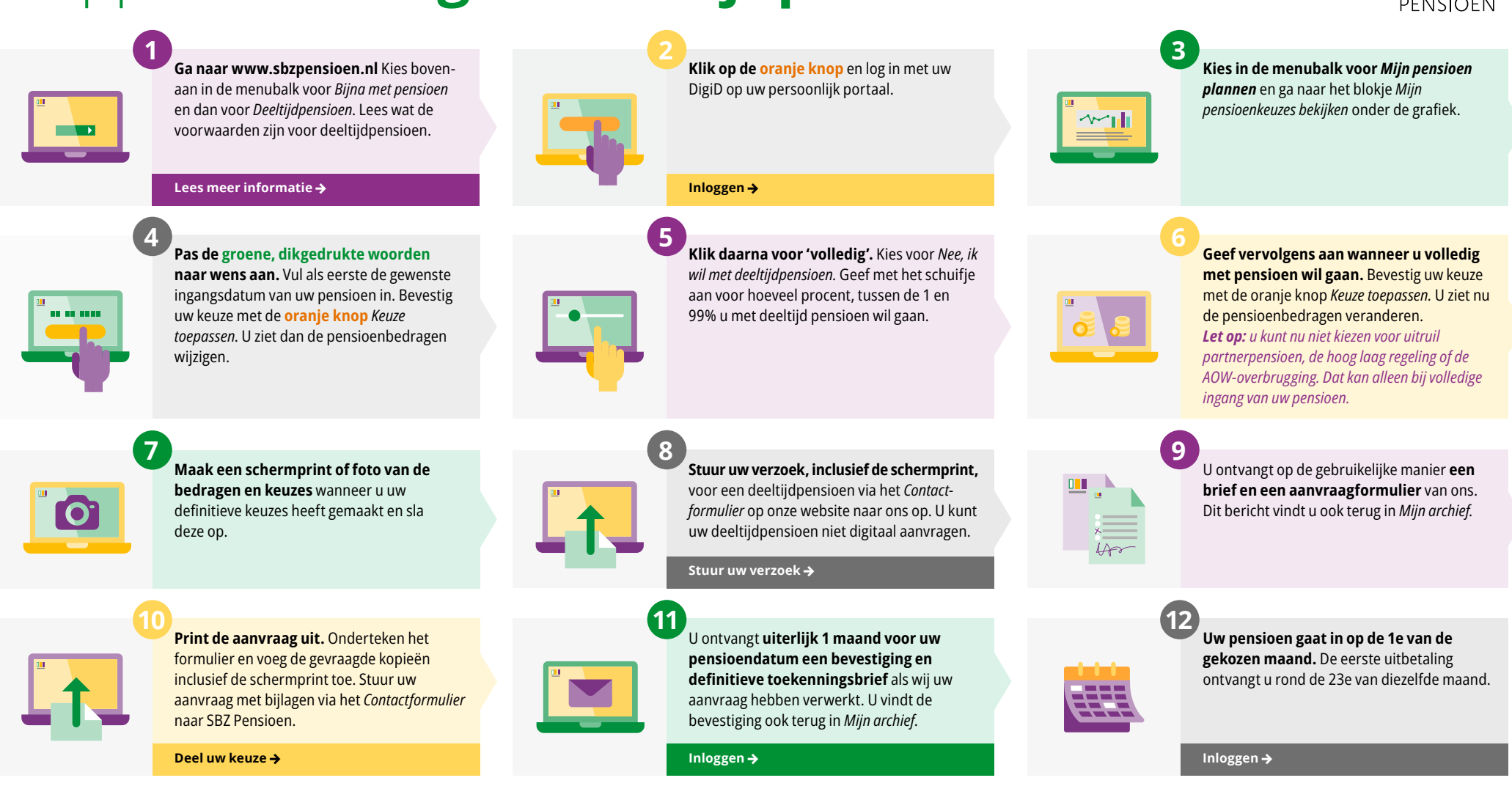